## How to Set up iPads for iReady

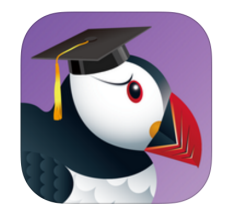

1) Click on the Puffin Academy App

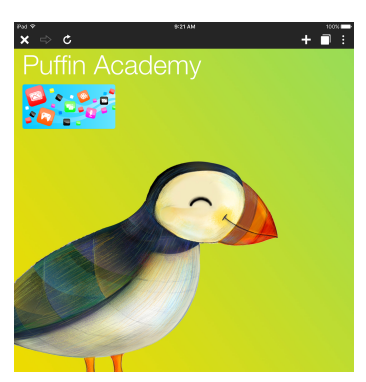

2) Then click on the first tile in Puffin Academy.

3) Then search for HRCSD in the search menu next to the magnifier glass icon at the top right.

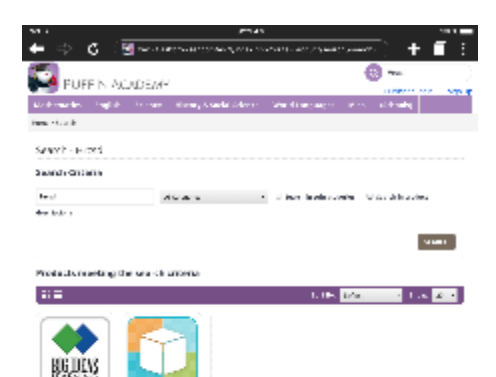

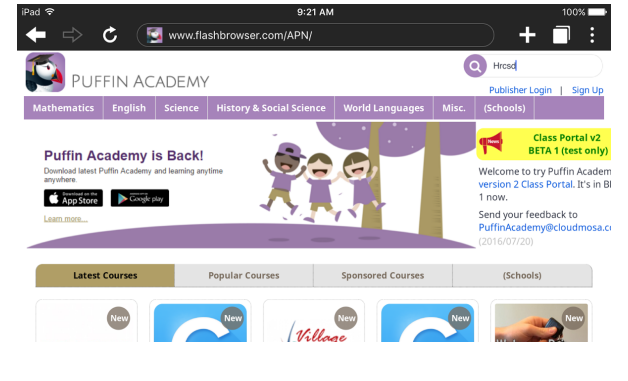

4) Find the HRCSD-iReady tile. Click on it.

5) Then click to INSTALL it.

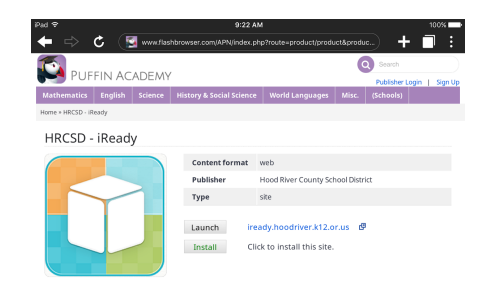

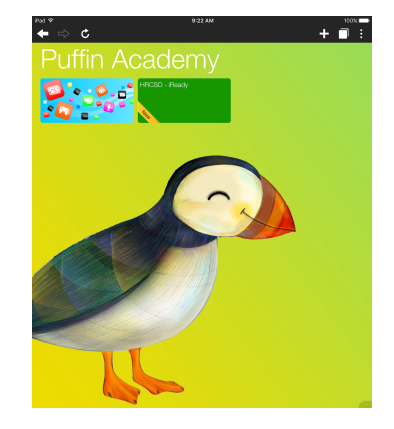

6) When students use the ipad, they will click Puffin Academy and then click right into the iReady tile. This will take them to the blue Clever page to sign in like they do on a computer.